# 【VRS ワクチン接種記録システム】

**タブレット操作方法マニュアル**<sup>2021年10月発行</sup> 2022年 9月更新

【目次】

1.タブレットの初期設定

2.タブレット読取操作

3.よくある質問

支給される専用端末は「d-41A」と「d-42A」の2種類ございます。 本資料では、「d-42A」の例をご案内いたします。

【支給される端末】※両方とも縦向きで使用します。

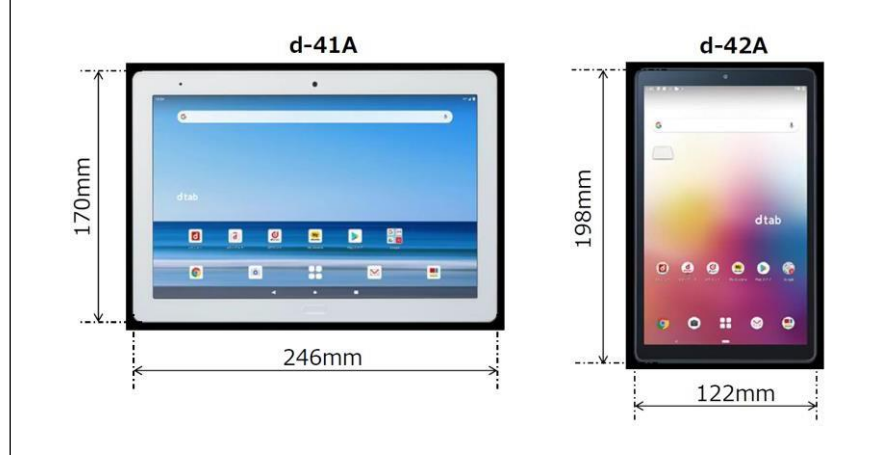

### |初期設定| システムにログインするためのパスワードを設定します。

| 0                          | 2                              | 3                                                                                   | 4                                                                                           | 6                                                                                                    | 6                                                                                                    |
|----------------------------|--------------------------------|-------------------------------------------------------------------------------------|---------------------------------------------------------------------------------------------|----------------------------------------------------------------------------------------------------|----------------------------------------------------------------------------------------------------|
| 電源を入れタブレット<br>端末のロックを解除。   | システムアイコンを<br>タップ               | 「新規アカウント登録」<br>をタップ                                                                 | 「ログインID<br>(G-MIS-ID)」を入力<br>「登録」をタップ                                                       | 「ホーム画面に戻る」を<br>タップ<br>▼パスワード設定                                                                         | 画面下部の「〇」を<br>タップ                                                                                                    |
| ▼ロック解除画面                   | ▼ホーム画面                         | ▼ログイン画面                                                                             | ▼アカウント登録画面                                                                                  | URL送信完了画面                                                                                              | ▼ログイン画面<br>yfs-ワクチン接種記録システム                                                                                                    |
| <u> </u>                   |                                | 107 ликаль ССПо<br>СПГ-0<br>Лас-галасССПУ<br>Лас-г                                  | アカウント登録<br>Childrach Address Anthone and Control - 19<br>                                   |                                                                                                    | Discontractions<br>Window<br>Alternations<br>Alternations<br>Alternat |
| /<br>パスワード入力               |                                | Line<br>RET (15) (HELL'S)<br>SOFTER                                                 |                                                                                             |                                                                                                    | ERTFORCEMENTS                                                                                                    |
|                            |                                |                                                                                     |                                                                                             |                                                                                                    |                                                                                                    |
| < <u>-</u>                 |                                |                                                                                     |                                                                                             |                                                                                                    |                                                                                                    |
|                            | 8                              | 9                                                                                   |                                                                                             |                                                                                                    | Ð                                                                                                    |
|                            |                                |                                                                                     |                                                                                             |                                                                                                    |                                                                                                    |
| 「+メッセージ」を<br>タップ           | 送られてきた<br>URLをタップ              | パスワード設定画面<br>を確認                                                                    | 任意のパスワードを<br>入力                                                                             | 「登録する」をタップ                                                                                             | 「登録完了」を確認し<br>ホーム画面に戻る                                                                                                    |
| 「+メッセージ」を<br>タップ<br>▼ホーム画面 | 送られてきた<br>URLをタップ<br>▼メッセージ画面  | パスワード設定画面<br>を確認<br>▼設定画面                                                           | 任意のパスワードを<br>入力<br>▼設定画面                                                                    | 「登録する」をタップ<br>▼設定画面                                                                                    | 「登録完了」を確認し<br>ホーム画面に戻る<br>▼登録完了画面                                                                                                    |
| 「+メッセージ」を<br>タップ<br>▼ホーム画面 | 送られてきた<br>URLをタップ<br>マメッセージ画面  | パスワード設定画面<br>を確認<br>▼設定画面                                                           | 任意のパスワードを<br>入力<br>・ 設定画面                                                                   | 「登録する」をタップ<br>◆設定画面<br>」 <sup> </sup>                                                                  | 「登録完了」を確認し<br>ホーム画面に戻る<br>▼登録完了画面                                                                                                    |
| 「+メッセージ」を<br>タップ<br>▼ホーム画面 | 送られてきた<br>URLをタップ<br>・メッセージ画面  | パスワード設定画面<br>を確認<br>◆設定画面                                                           | 任意のパスワードを<br>入力<br>◆ 設定画面<br>「パクラード設定<br>パスワード設定                                            | 「登録する」をタップ<br>・設定画面<br>パスワード設定<br>・パスワード設定<br>・パスワード設定<br>・パスワード設定<br>・パスワード設定<br>・パスワード設定<br>・パスワード設定 | 「登録完了」を確認し<br>ホーム画面に戻る<br>▼登録完了画面                                                                                                    |
| 「+メッセージ」を<br>タップ<br>▼ホーム画面 | 送られてきた<br>URLをタップ<br>・メッセージ画面  | パスワード設定画面<br>を確認<br>▼ 設定画面<br><sup>「</sup> <sup>」</sup> (129 Kige<br>→ <sup>1</sup> | 任意のパスワードを入力 ♪ 設定画面 「パンクード設定 パスクード設定 パスクード設定 パスクード設定 パスクード設定 パスクード設定 パスクード設定 パスクード設定 パスクード設定 | 「登録する」をタップ ・設定画面 バスワード版定 バスワード版定 バスワード版定 ビードロードの                                                       | 「登録完了」を確認し<br>ホーム画面に戻る<br>▼登録完了画面                                                                                                    |
| 「+メッセージ」を<br>タップ<br>▼ホーム画面 | 送られてきた<br>URLをタップ<br>・メッセージ 画面 | <section-header></section-header>                                                   | <section-header></section-header>                                                           | 「登録する」をタップ ● 設定画面 ● 「「「「「「」」」」」」                                                                       | 「登録完了」を確認し<br>ホーム画面に戻る<br>▼登録完了画面                                                                                                    |

2-1 | タブレット読取操作 |

#### 読取操作について(設定)| 接種日・ロット番号・医師ごとに登録を行うため、登録操作前に、予診票を仕分けしたうえで、設定を行います。

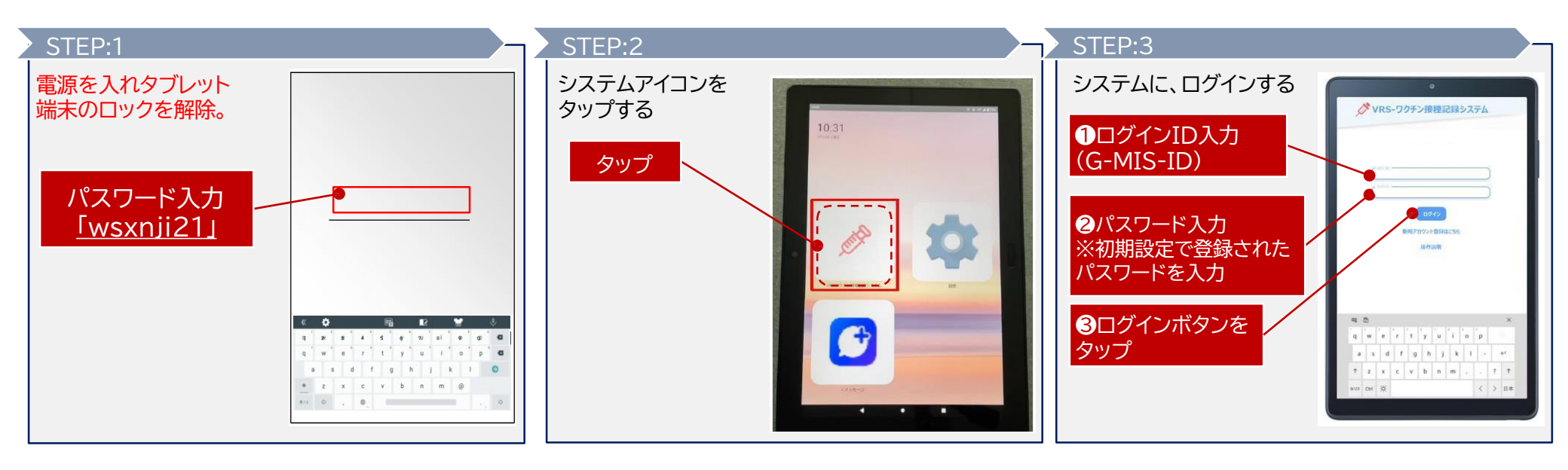

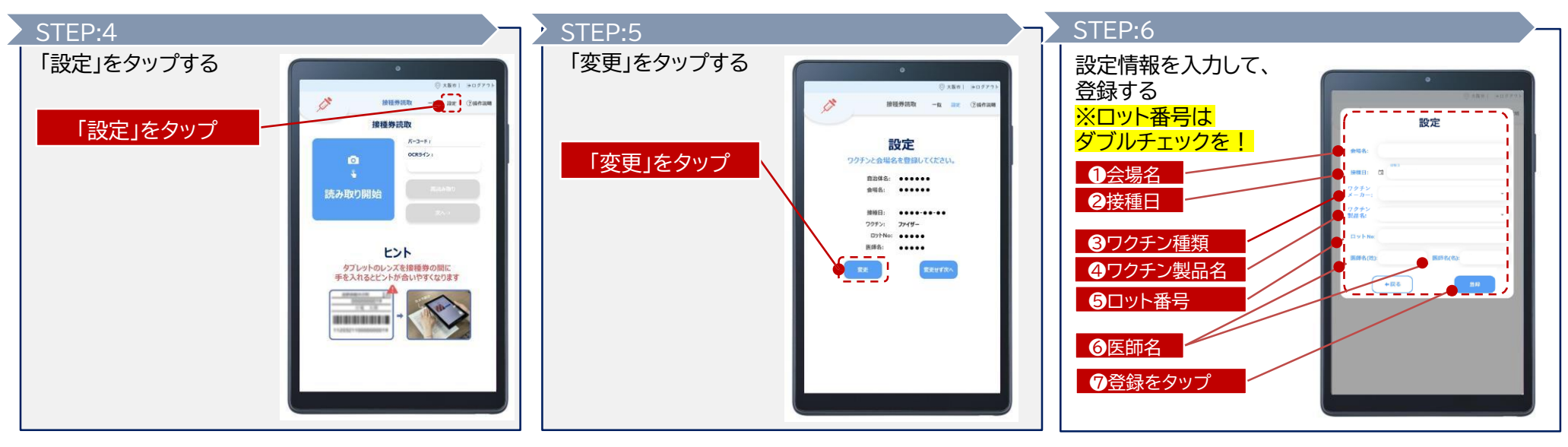

## |読取操作について|カメラで予診票の右上に貼られた「接種券(シール)」を読み取ります。

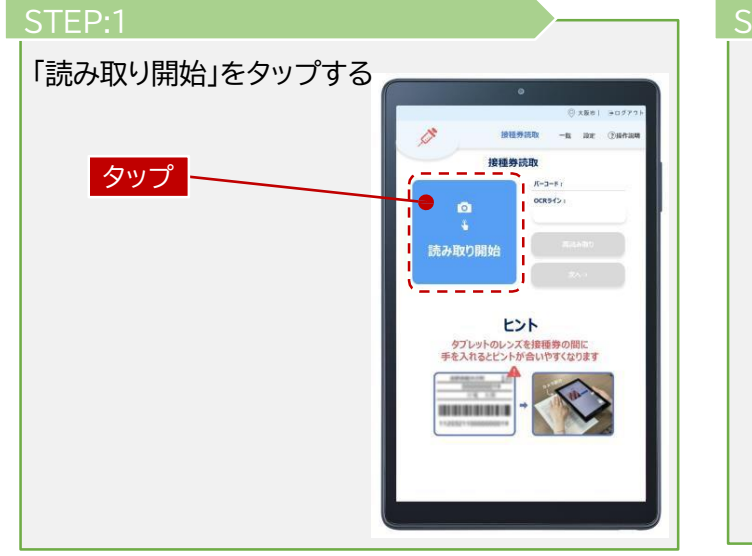

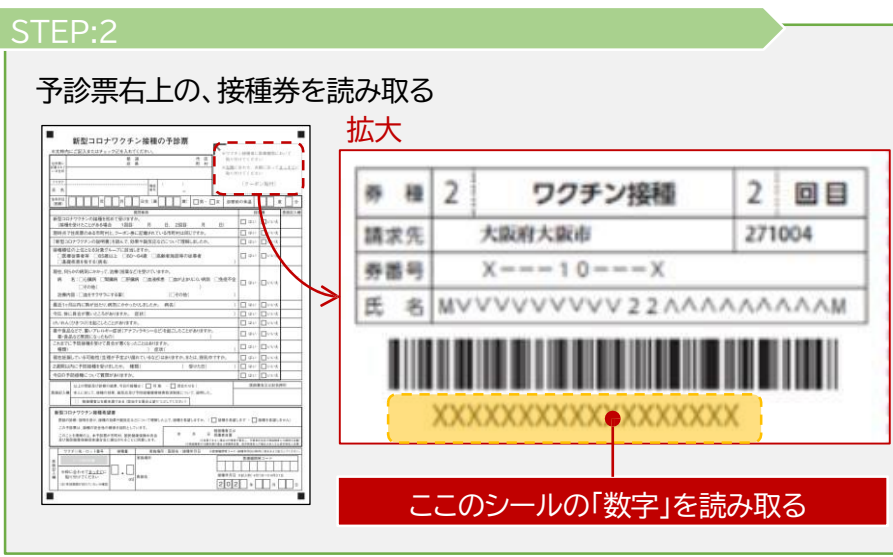

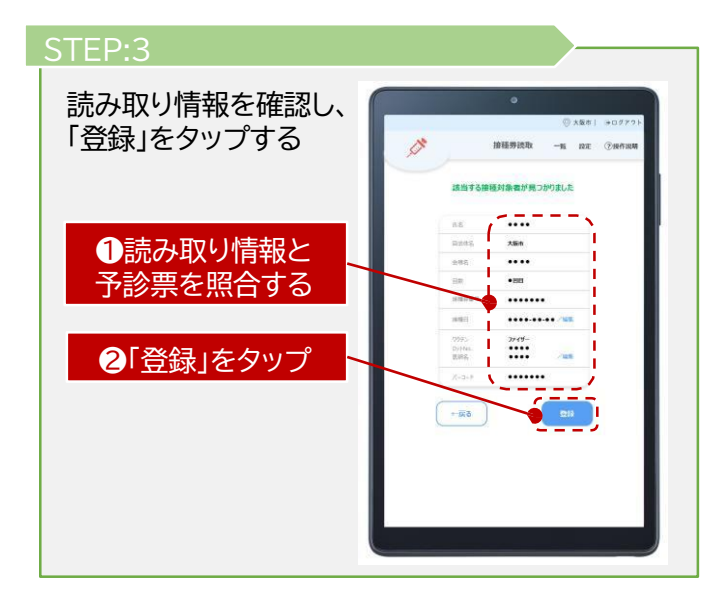

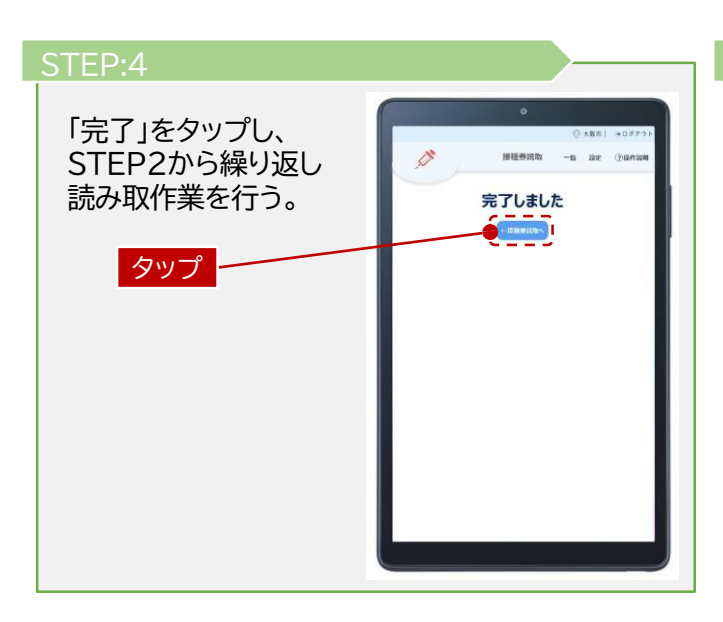

#### STEP:2へ戻る

医師名、ロット番号が同一であれば 連続して読取を行ってください。

医師名、ロット番号が変わる場合は、 設定を更新してください。

読取中のエラーや不具合に関しては、 「3.よくある質問」を参照してください。

| Q:タブレットカメラの                                                                                                   | タブレット端末のレンズと予診票の間に手をかざすと、カメラのピントが調整されます。                                                                                                    |
|----------------------------------------------------------------------------------------------------|----------------------------------------------------------------------------------------------------|
| ピントが合わない                                                                                                    | 同梱されている台を活用いただくと読み取りがスムーズとなる場合があります。                                                                                                    |
| Q:接種番号の読み込みができない                                                                                              | 特に大阪市以外の接種券においてフォントの影響により読み取れない場合がございます。<br>カメラをかざして読み取りできない場合は「接種券最下部に印字されている18ケタの数字を<br>手入力」してください。                                                                                           |
| Q:読み込みが止まってしまった                                                                                               | 「登録」をタップすると、進むことができます。                                                                                                    |
| Q:設定を間違えて読み取りをして                                                                                              | VRSワクチン接種記録システムの設定手順に戻り、正しい情報に更新したうえで                                                                                                    |
| しまった                                                                                                    | 再度読み取りを行うと、情報が上書きされます。                                                                                                    |
|                                                                                                    |                                                                                                    |
| Q:登録した情報が一覧に<br>表示されない                                                                                        | 再度、接種券の読み取りを行ってください。                                                                                                    |
| Q:登録した情報が一覧に<br>表示されない<br>Q:ログアウトの方法がわからない                                                                    | 再度、接種券の読み取りを行ってください。<br>業務終了後は、都度ログアウトする必要があります。                                                                                                    |
| Q:登録した情報が一覧に<br>表示されない<br>Q:ログアウトの方法がわからない                                                                    | 再度、接種券の読み取りを行ってください。<br>業務終了後は、都度ログアウトする必要があります。<br>ログアウトする場合は、タブレット画面右上の「ログアウト」をタップしてください。                                                                                                    |
| Q:登録した情報が一覧に<br>表示されない<br>Q:ログアウトの方法がわからない<br>Q:使い方の一連の流れが知りたい                                                | 再度、接種券の読み取りを行ってください。<br>業務終了後は、都度ログアウトする必要があります。<br>ログアウトする場合は、タブレット画面右上の「ログアウト」をタップしてください。<br>YouTubeに、タブレット操作の説明動画をアップしております。関係者限りでの閲覧を                                                       |
| Q:登録した情報が一覧に<br>表示されない<br>Q:ログアウトの方法がわからない<br>Q:使い方の一連の流れが知りたい<br>(QRコードから閲覧可能です)                             | 再度、接種券の読み取りを行ってください。<br>業務終了後は、都度ログアウトする必要があります。<br>ログアウトする場合は、タブレット画面右上の「ログアウト」をタップしてください。<br>YouTubelこ、タブレット操作の説明動画をアップしております。関係者限りでの閲覧を<br>お願いいたします。動画URLはこちら・・・https://youtu.be/ZL_y7L7wCC4 |
| Q:登録した情報が一覧に<br>表示されない<br>Q:ログアウトの方法がわからない<br>Q:使い方の一連の流れが知りたい<br>(QRコードから閲覧可能です)<br>Q:VRS端末の不具合              | 再度、接種券の読み取りを行ってください。<br>業務終了後は、都度ログアウトする必要があります。<br>ログアウトする場合は、タブレット画面右上の「ログアウト」をタップしてください。<br>YouTubeに、タブレット操作の説明動画をアップしております。関係者限りでの閲覧を<br>お願いいたします。動画URLはこちら・・・https://youtu.be/ZL_y7L7wCC4  |
| Q:登録した情報が一覧に<br>表示されない<br>Q:ログアウトの方法がわからない<br>Q:使い方の一連の流れが知りたい<br>(QRコードから閲覧可能です)<br>Q:VRS端末の不具合<br>(起動しない)など | 再度、接種券の読み取りを行ってください。<br>業務終了後は、都度ログアウトする必要があります。<br>ログアウトする場合は、タブレット画面右上の「ログアウト」をタップしてください。<br>YouTubeに、タブレット操作の説明動画をアップしております。関係者限りでの閲覧を<br>お願いいたします。動画URLはこちら・・・https://youtu.be/ZL_y7L7wCC4  |

3

|よくある質問|

上記Q&A以外の不具合などに関しては、下記にお問い合わせください。

【大阪市VRSサポートセンター】 06-6377-8100/12:00~17:00<月~金(祝日を除く)>